## ACCESSO

Apri il link di iscrizione: https://iscrizionieventi.glauco.it/

**SE SEI REGISTRATO** passa al punto 4

# SE NON SEI REGISTRATO

# 1. Clicca "NON SEI REGISTRATO?" Image: Clicca in the second and the second and

# 2. Compila i campi con i tuoi dati e conferma

| S Iscrizioni OnL | ine          | × 1        | -             |            |           |          |                |        |             |      |      |         |   |   |      |      |        |          |        |         |        |            |          |           |       |               | -           | a    | 2   |
|------------------|--------------|------------|---------------|------------|-----------|----------|----------------|--------|-------------|------|------|---------|---|---|------|------|--------|----------|--------|---------|--------|------------|----------|-----------|-------|---------------|-------------|------|-----|
| ← → C 1          | 🖞 🔒 iscrizio | onieventig | plauco.it/Cie | nt/html/#/ | profilo   |          |                |        |             |      |      |         |   |   |      |      |        |          |        |         |        |            |          |           |       |               | 0+ 1        | ¢ 📢  | •   |
| 🔰 presenza 🚺     | presenza OUT | de PG      | 🚯 mod PG      | 🔥 UCD      | 🐟 mod UCD | Ø aziend | le unibo7https | 🚦 post | a PG-ER web | 😒 wa | - 10 | cell PG | • | 0 | PG 😗 | ER ( | 🕜 Zola | 😗 Zoliki | zola 🚥 | 🛆 Drive | Uropbo | a 🚺 doodle | CineDriv | e 🗰 WeTra | nster | 🔒 ellay       | 👃 Arra      | zon  |     |
| ISCRIZIO         | ONI ONL      | INE        |               |            |           |          |                |        |             |      |      |         |   |   |      |      |        |          |        |         |        |            |          |           |       | Logi<br>Effet | n<br>tua l' | acce | 550 |
|                  |              |            |               |            |           |          |                |        |             |      |      |         |   |   |      |      |        |          |        |         |        |            |          |           |       |               |             |      |     |

| Registrazione effettuata correttamente. Controlla l'email utilizzata per la registrazione per attivare l'account! |
|----------------------------------------------------------------------------------------------------|
|                                                                                                    |

*Controlla bene i tuoi dati, SOPRATTUTTO LA MAIL! SEGNATI mail e password inserite per non dimenticartele!* 

#### 3. Vai nella tua mail e conferma la registrazione

| ARCIDIOCESI DI BOLOGNA - Conferma il tuo indirizzo email - Mozilla Thunderbird                   | -      |       | ×       |
|--------------------------------------------------------------------------------------------------|--------|-------|---------|
| <u>File M</u> odifica <u>V</u> isualizza V <u>a</u> i Messaggio <u>S</u> trumenti Ai <u>u</u> to |        |       |         |
| 🐺 Scarica messaggi 👻 🖋 Scrivi 📮 Chat 🙎 Rubrica 🚫 Etichetta 🛩                                     |        |       | ≡       |
| Da iscrizionieventi@idsunitelm.it 🛱 🚯 Indesiderata                                               | 🗎 Elin | nina  | Altro 🗸 |
| Oggetto ARCIDIOCESI DI BOLOGNA - Conferma il tuo indirizzo email                                 |        |       | 18:55   |
| A :                                                                                              |        |       |         |
| Gentile Fracassetti Elena                                                                        |        |       |         |
| Der completare la tua registrazione clicca il link riportato di seguito:                         |        |       |         |
| <u>Clicca qui per completare la registrazione.</u>                                               |        |       |         |
| Grozie per overe seelle i nostri servizi.                                                        |        |       |         |
|                                                                                                  |        |       |         |
| Non rispondere a questa email.                                                                   |        |       |         |
|                                                                                                  |        |       |         |
|                                                                                                  |        |       |         |
|                                                                                                  |        |       |         |
|                                                                                                  |        |       |         |
|                                                                                                  |        |       |         |
|                                                                                                  |        |       |         |
|                                                                                                  |        |       |         |
|                                                                                                  |        |       |         |
|                                                                                                  |        |       |         |
|                                                                                                  |        |       |         |
|                                                                                                  |        |       |         |
|                                                                                                  |        |       |         |
| ✓ D 2 allegati 497 kB                                                                            | 6      | Salva | tutto 🗸 |
| 🔁 Condizioni_termini_generali_sito.pdf 229 kB 🔁 Informativa_Privacy_sito.pdf 268 kB              |        |       |         |
| 9 <u>9</u>                                                                                       |        |       |         |

#### Cliccando rimanda alla pagina di accesso

#### A REGISTRAZIONE EFFETTUATA

# 4. Inserisci le credenziali di accesso (mail e password)

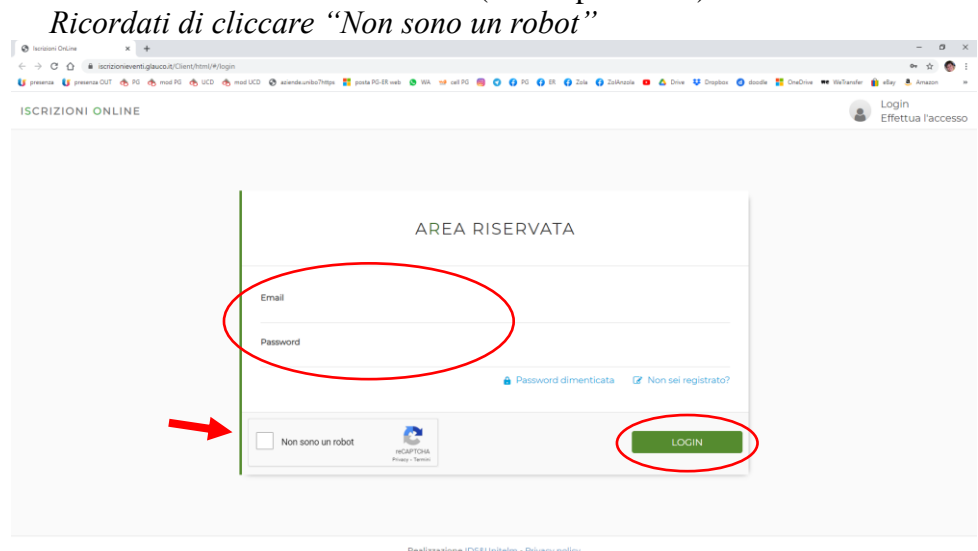

# 5. Cliccare "ISCRIZIONI ATTIVITÀ"

| 🗞 Iscrizioni OnLine 🗙 🕂                                                      |                                                                        |                                         | - 0                                                | ×  |
|------------------------------------------------------------------------------|------------------------------------------------------------------------|-----------------------------------------|----------------------------------------------------|----|
| ← → C ☆ 🕯 iscrizionieventi.glauco.it/Client/html/#/home                      |                                                                        |                                         | G 🖛 🕁 🌍                                            | 1  |
| 🚺 presenza 🚺 presenza CUT 🚓 PG 🊓 mod PG 🊓 UCD 🚓 mod UCD 🕘 Unio 🧯 posta PG-ER | web 🗴 WA 😖 cell PG 🔞 🔿 🍞 PG 🚺 ER 🚺 Zola 🚺 Zo                           | olânzola 🧧 🛆 Drive 👯 Dropbox 👩 doodle 🚦 | 🚺 OneDrive 🗯 WeTransfer 👔 ellay 💄 Arnazon 🔡 QRCode | 30 |
|                                                                              | Riepilogo                                                              | Registrazione Minorenni I               | scrizioni Attività 🔹 Elena Fracassetti             | •  |
| 🚨 I miei dati                                                                |                                                                        |                                         |                                                    |    |
|                                                                              | Autorizzazioni e consensi<br>Si - Termini e condizioni del sito Si - I | nformativa sulla Privacy                | Si - Consenso per Newsletter                       |    |
|                                                                              | SI - Foto e video SI - T                                               | rattamento dati - Informativa privacy   | Si - Foto e video                                  |    |
| 🖀 Minorenni registrati                                                       | 🛗 Iscrizioni Attività                                                  |                                         | Cerca                                              |    |
| Elena Fracassetti<br>07/01/2010                                              | Non hai ancora isc                                                     | ritto nessuna perso<br>Clicca qui       | ona ad un evento?                                  |    |

6. Selezionare "tipo evento" e/o "ente proponente" e "attività" come sotto < → C ☆ ■ ■ • 🖻 🖈 🗖 🌑 ← → C Ω ■ iscrateneventiglauco.t/Client/html/H/scribioni
U presenta ds Ri ds nod Ri ds UC ds mol UC ds Unic → UNO per Q posts Ri-Riveb Q WA 
© 0 E 
0 Ri Q IR Q Zillwools do Ri busines & G lay 💄 👹 QRCode 🔤 Ф ISCRIZIONI ONLINE Riepilogo Registrazione Minorenni Iscrizioni Attività 📃 Elena Fracassetti 🔹 Seleziona il tipo di evento e procedi con l'iscrizione ad una delle attività Scegli la tipologia dell'evento Tino evento Ente che propone l'attività' SERVIZIO DI SUPPORTO ALLA PARROCCHIA O DIOCESI\* UFFICIO PASTORALE GIOVANILE - BOLOGNA (BO) 2 Seleziona una attività: 3 Chi vuoi iscrivere alla attività selezionata? Elena Fracassetti

# 7. Selezionare chi si vuole iscrivere e cliccare su "MODULO DA COMPILARE"

Realizzazione IDS&UniteIm - Privacy policy

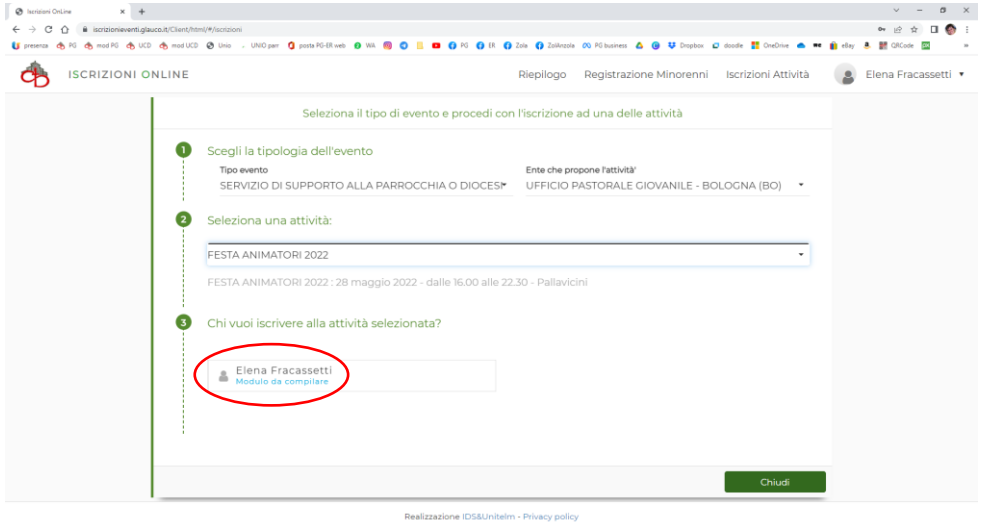

Realizzazione IDS&UniteIm - Privacy polic

# 8. Compila in tutti i campi richiesti

| ani OnLine × +                                                                                                    | -                                                                                               |               |
|----------------------------------------------------------------------------------------------------|-------------------------------------------------------------------------------------------------|---------------|
| C 👌 iscrizionieventi.glauco.it/Client/html/#/creaEvento/7/1208/SERVIZIO%20DI%20SUPPORTO%20ALLA%20PARROCCHIA%200%20 | 10IOCESI/8334/200_dGIO 0+                                                                       | $\Rightarrow$ |
| za 🚺 presenza OUT 🔥 PG 🊓 mod PG 🄥 UCD 🊓 mod UCD 🤣 aziendeunibo7https 🚼 posta PG-ER web 🧕 WA 👐 cell PG 國 i          | 🕐 🚯 PG 🚯 ER 🚯 Zola 🚯 ZolAnzola 🧰 🛆 Drive 🤑 Dropbax 🙆 doodle 🚼 OneDrive 🕶 WeTransfer 🁔 eBey 🛎 Ar | nazon         |
| ISCRIZIONI ONLINE                                                                                                  | Riepilogo Registrazione Minorenni Iscrizioni Attività 😦 Elena Fra                               | cass          |
| ologia evento : SERVIZIO DI SUPPORTO ALLA PARROCCHIA O DIOCESI                                                     |                                                                                                 |               |
| FFICIO PASTORALE GIOVANILE - 2021                                                                                  |                                                                                                 |               |
| ata fine iscrizione                                                                                                |                                                                                                 |               |
| nome e<br>descrizior                                                                                               | evento<br>ne evento                                                                             | Å             |
|                                                                                                    |                                                                                                 |               |
|                                                                                                    |                                                                                                 |               |
|                                                                                                    |                                                                                                 |               |
|                                                                                                    |                                                                                                 |               |
|                                                                                                    | Torna a iscrizioni Salva Invia Stampa                                                           | Mod           |
|                                                                                                    |                                                                                                 |               |

Puoi salvare l'iscrizione ed inviarla in un secondo momento

## 9. Torna nella schermata e clicca su INVIA

| 😵 Iserisiani OnLine 🗙 🛨                                                                                                 |                       |                                   |                           | - 0 >                            |
|----------------------------------------------------------------------------------------------------|-----------------------|-----------------------------------|---------------------------|----------------------------------|
| ← → C 🏠 🕯 iscrizionieventiglauco.it/Client/html/#/creaEvento/7/1208/SERVIZIO%20DI%20SUPPORTO%20ALLA%20PARROCCHIA%20O%20 | DIOCESI/8334/200_dGID |                                   |                           | er 🕁 🌍                           |
| 😈 presenza 😈 presenza OUT 🚓 PG 🚓 mod PG 🊓 UCD 🊓 mod UCO 😵 aziende.unibo7https 🌹 posta PG-ER web 🔇 WA 😏 cell PG 🔞        | 🔿 🚯 PG 🚯 ER 🚯 Zol     | 🚯 🚯 Zolânzola 🧧 🛆 Drive 👯 Dropbox | i 🥥 doodle 🚼 OneDrive 🗮 V | ieTransfer 💼 ellay 💄 Arnazon 🛛 🛪 |
| ISCRIZIONI ONLINE                                                                                                    | Riepilogo             | Registrazione Minorenni           | Iscrizioni Attività       | Elena Fracassetti 🔹              |
| Tipologia evento : SERVIZIO DI SUPPORTO ALLA PARROCCHIA O DIOCESI                                                       |                       |                                   |                           |                                  |
| UFFICIO PASTORALE GIOVANILE - 2021                                                                                      |                       |                                   |                           |                                  |
| Data fine iscrizione                                                                                                    |                       |                                   |                           |                                  |
| nome e<br>descrizior                                                                                                    | evento<br>ne evento   |                                   |                           | 4                                |
|                                                                                                    |                       |                                   |                           |                                  |
|                                                                                                    |                       |                                   |                           |                                  |
|                                                                                                    |                       |                                   |                           |                                  |
|                                                                                                    | Torna                 | a iscrizioni Salva                | Invia                     | Stampa Modulo                    |
|                                                                                                    |                       |                                   |                           |                                  |

ATTENZIONE! Finché non avrai fatto INVIA la tua richiesta di partecipazione non sarà partita.

#### 10. Riceverai una mail di avvenuta "Richiesta di iscrizione"

| ISCRIZIONI ARCIDIOCESI DI BOLOGNA - Richiesta Iscrizione - Mozilla Thunderbird                               |                   |           |                | - 🗆       | $\times$         |
|----------------------------------------------------------------------------------------------------|-------------------|-----------|----------------|-----------|------------------|
| <u>Eile M</u> odifica <u>V</u> isualizza Vai Messaggio <u>S</u> trumenti Ai <u>u</u> to                      |                   |           |                |           |                  |
| 🖓 Scarica messaggi 🔽 🖋 Scrivi 🔍 Chat 🙎 Rubrica 🛛 🛇 Etichetta 🗸                                               |                   |           |                |           | ≡                |
| Da iscrizionieventi@idsunitelm.it 🗘<br>Oggetto ISCRIZIONI ARCIDIOCESI DI BOLOGNA - Richiesta Iscrizione<br>A | ◆ Rispondi        | → Inoltra | 👌 Indesiderata | 🗎 Elimina | Altro ¥<br>20:23 |
| Gentile Fracassetti Elena                                                                                    |                   |           |                |           |                  |
| La richiesta di iscrizione di Fracassetti Elena all'attività nome evento                                     | . in UFFICIO PAST | ORALE GIO | OVANILE - BO   | logna (BC | ))               |
| è stata inoltrata.                                                                                           |                   |           |                |           |                  |
| Riceverà in seguito una comunicazione in merito all'esito della Sua richiesta.                               |                   |           |                |           |                  |
|                                                                                                    |                   |           |                |           |                  |
| Grazie per avere scelto i nostri servizi.                                                                    |                   |           |                |           |                  |
|                                                                                                    |                   |           |                |           |                  |
| Non rispondere a questa email. Per informazioni contattare gli organizzatori dell'                           | evento.           |           |                |           |                  |
|                                                                                                    |                   |           |                |           |                  |
|                                                                                                    |                   |           |                |           |                  |
|                                                                                                    |                   |           |                |           |                  |
| ♥ ② 2 allegati 319 kB                                                                                        |                   |           |                | Salv      | a tutto 🗸        |
| 🔁 Informativa_Privacy_sito.pdf 268 kB 🔁 12158334_MODULO_ISCRIZIONE.pdf 51,2 kB                               |                   |           |                |           |                  |
| <b>瘦</b>                                                                                                    |                   |           |                |           |                  |

## e la tua posizione sarà "IN ATTESA"

| 🛛 Iscrizioni OnLine 🛛 🗙 🕂                                                             |                                                                                                    |                                                                  |                              | - ø ×                         |
|---------------------------------------------------------------------------------------|----------------------------------------------------------------------------------------------------|------------------------------------------------------------------|------------------------------|-------------------------------|
| $\leftrightarrow$ $\rightarrow$ C $\triangle$ (i) iscrizionieventi.glauco.it/Client/h | html/#/iscrizioni/200_dGI0/1209/iscrizioni                                                                                                    |                                                                  |                              | ⇔ ☆ 🎯 i                       |
| 🚺 presenza 🚺 presenza CUT 🚓 PG 🊓 mod PG 🊓                                             | , UCD 🔥 mod UCD 🥝 aziendeunibo7https 🚏 posta PG-ER web 🧔 WA. 😒 cell PG 📵 📿 🌔                                                                                                    | PG 🚯 ER 🚯 Zola 🚯 ZolAnzola 🗖 🛆 Drive 👯 Dropbo                    | ax 📵 doodle 🚦 OneDrive 🗰 Wel | Transfer 👔 ellay 🕭 Amazon 🛛 😕 |
| iscrizioni online                                                                     |                                                                                                    | Riepilogo Registrazione Minorenni                                | Iscrizioni Attività          | 🔒 Elena Fracassetti 🔹         |
|                                                                                       | Seleziona il tipo di evento e procedi con                                                                                                    | l'iscrizione ad una delle attività                               |                              |                               |
| •                                                                                     | Scegli la tipologia dell'evento<br>Tipo evento<br>SERVIZIO DI SUPPORTO ALLA PARROCCHIA O DIOCESH<br>Seleziona una attività:<br>nome evento<br>Chi vuoi iscrivere alla attività selezionata?<br>Chi vuoi iscrivere alla attività selezionata? | Ente che propone fattività'<br>UFFICIO PASTORALE GIOVANILE - BOL | .OGNA (BO) •                 |                               |

Realizzazione IDS&UniteIm - Privacy policy

# 11. Quando la tua iscrizione sarà accettata dall'Ufficio riceverai una mail di accettazione

| ARCIDIOCESI DI BOLOGNA - Stato iscrizione - Mozilla Thunderbird                                           |              |           |                | -      |        | ×       |
|----------------------------------------------------------------------------------------------------|--------------|-----------|----------------|--------|--------|---------|
| <u>File M</u> odifica <u>V</u> isualizza V <u>a</u> i Messagg <u>i</u> o <u>S</u> trumenti Ai <u>u</u> to |              |           |                |        |        |         |
| 🐺 Scarica messaggi 👻 🖋 Scrivi 🔍 Chat 🙎 Rubrica 🚫 Etichetta 🗸                                              |              |           |                |        |        | ≡       |
| Da iscrizionieventi@idsunitelm.it 🏠                                                                       | 🕈 Rispondi   | → Inoltra | 💩 Indesiderata | 🗊 Elin | nina   | Altro N |
| Oggetto ARCIDIOCESI DI BOLOGNA - Stato iscrizione                                                         |              |           |                |        |        | 20:2    |
| Gentile Fracassetti Elena                                                                                 |              |           |                |        |        |         |
| L'iscrizione di Fracassetti Elena all'attività <i>nome evento</i> . della Parrocch<br>è stata accettata   | ia UFFICIO P | ASTORALE  | GIOVANILE - B  | OLOGN  | IA (BO | 0)      |
| Grazie per avere scelto i nostri servizi.                                                                 |              |           |                |        |        |         |
|                                                                                                    |              |           |                |        |        |         |

#### e la tua posizione sarà "ACCETTATO"

| → C Ó # iscrizionieventi.glauco.it/C  | ient/html/#/scrizioni/200_dGiD/1209/iscrizioni              |                                                                                       | or ☆ 🌍                       |
|---------------------------------------|-------------------------------------------------------------|---------------------------------------------------------------------------------------|------------------------------|
| presenza 🚺 presenza CUT 🚓 PG 🚓 mod Pi | 🔥 UCD 🚓 mod UCD 🔗 aziende.umbo?https 🎦 posta PG-BK web 🧕 WA | 😒 cel PG 📵 🔕 🚯 PG 🚯 BI 🚯 Zola 🚯 ZolArdola 🧧 🛆 Drive 👯 Dropbox 🔕 doode 🚼 CrieDrive 🕶 V | Welliansfer 👔 ellay 🧍 Amazon |
| ISCRIZIONI ONLI                       | ۹E                                                          | Riepilogo Registrazione Minorenni Iscrizioni Attività                                 | Elena Fracassetti            |
|                                       | Seleziona il tipo di event                                  | to e procedi con l'iscrizione ad una delle attività                                   |                              |
|                                       | Scegli la tipologia dell'evento<br>Tipo evento              | Ente che propone l'attività'<br>• UFFICIO PASTORALE GIOVANILE - BOLOGNA (BO) •        |                              |
|                                       | Seleziona una attivită:           nome evento               |                                                                                       |                              |
|                                       | 3 Chi vuoi iscrivere alla attività selezionata              | a?                                                                                    |                              |
|                                       | Elena Fracasset     Accettato     Modulo compilato          | u.                                                                                    |                              |
|                                       | E.                                                          | Chief                                                                                 |                              |

Realizzazione IDS&UniteIm - Privacy policy

Per qualsiasi difficoltà nella registrazione/iscrizione contattare: portale.diocesi@chiesadibologna.it

Per informazioni sul progetto contattare: giovani@chiesadibologna.it